# EK Rabattierung der eigenen Artikel

# Szenario:

Sie möchten eigene Artikel anlegen die sie von einem bestimmten Lieferanten mit z.B. 30% Rabatt beziehen.

Legen Sie unter Stammdaten / Artikel / Basisartikel durch Kopieren einer entsprechenden Vorlage ihren eigenen Artikel an.

| 📶 al | f albusiness MULTITRADE 2008 🛛 付 Stammdaten - Basisartikel                                                                                                    |               |            |                    |               |            |  |
|------|----------------------------------------------------------------------------------------------------|---------------|------------|--------------------|---------------|------------|--|
| Stam | Stammdaten Auftragsbearbeitung Datei Bearbeiten Ansicht Menükonfiguration                                                                                                    |               |            |                    |               |            |  |
|      | 📁 Menü 🔟 🖹 🕈 🔿 😥 🏀 🖓 🦻                                                                                                    |               |            |                    |               |            |  |
|      | E 📁 Stammdaten                                                                                                    |               | ~~         |                    |               |            |  |
|      | - 🤐 Kunden                                                                                                    |               |            |                    |               |            |  |
|      | 🖻 📁 Artikel                                                                                                    | Artikelklasse | Artikelnr. | Bezeichnung        | Bezeichnung 2 | Hersteller |  |
|      | Basisartikel                                                                                                    | 997           | 100        | Vorlage Stück      |               | ALBOHN     |  |
|      | ±-p Montage                                                                                                    | 998           | 200        | Vorlage Breite     |               | ALBOHN     |  |
|      | ⊕ Pointe □ □ | 998           | 201        | Vorlage Höhe       |               | ALBOHN     |  |
|      | 🗄 📁 Druck                                                                                                    | 998           | 202        | Vorlage Feldbreite |               | ALBOHN     |  |
|      | 🗄 📁 Optionen                                                                                                    | 998           | 203        | Vorlage Feldhöhe   |               | ALBOHN     |  |
|      |                                                                                                    | 999           | 300        | Vorlage Fläche     |               | ALBOHN     |  |
|      | ⊕·⁄́́́ Hilfe<br>⊕·∕́ Ende                                                                                                    | Bild 2        | :          |                    | •             |            |  |

Bild 1

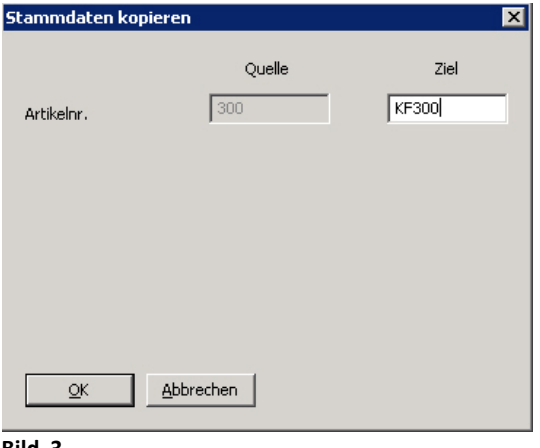

Basisartikel ändern/neu erfassen

Vergeben Sie eine plausible Artikelnummer (Bsp. KF300 ) und bestätigen mit <u>O</u>K. Der Artikel wurde mit Ihrer Artikelnummer in der letzten Zeile hinzugefügt. Doppelklicken Sie bitte auf die soeben erstellte Zeile und Sie gelangen ins Konfigurationsmenü Ihres Artikels (siehe Bild 5). Geben Sie die notwendigen Informationen ein und klicken Sie anschließend auf Preise.

X

Bild 3

|     | 10006 | KF300 | Vorlage Fläche | HANDEL |
|-----|-------|-------|----------------|--------|
| Bil | d 4   |       |                |        |

| Artikelklasse<br>Artikelnr.                                                                                                    | 10006<br>KF300 | Bezeichnung      | Klebefolie Matt<br>Sichtschutzfolie |  |  |  |
|----------------------------------------------------------------------------------------------------|----------------|------------------|-------------------------------------|--|--|--|
| Bestellgruppe<br>Lieferfrist                                                                                                    | KUZ<br>0 Tage  | Herstellersystem | HANDEL                              |  |  |  |
| Mengeneinheit Verfügbarkeit Druck   O Stück Image als Position Image im Vorspann   O Länge (mm) Image zur Position Image image im |                |                  |                                     |  |  |  |
| <u></u> K                                                                                                    | Abbrechen      | Preise           |                                     |  |  |  |

Doppelklicken Sie auf EK-Grundpreis beigelegt.

Bei Bedarf führen Sie folgende Prozedur auch bei EK-Grundpreis montiert aus.

| 📶 Preise - Zubehörartikel                 |                                              |                     |             |                  |          |  |  |
|-------------------------------------------|----------------------------------------------|---------------------|-------------|------------------|----------|--|--|
| Aktuelle Preisgenerationen<br>Preiszyklus | EURO10/08                                    | 3 Preiszyklus 10/20 | 08 TZ vom ( | 01.10.2008       |          |  |  |
| Artikel                                   | KF300 - Klebefol                             | ie Matt             |             |                  |          |  |  |
| Eingetragene Preise                       |                                              |                     |             |                  |          |  |  |
| Preis                                     | art                                          | Preistyp            |             | Marktpartner     | Name     |  |  |
| Einkaufspreise                            |                                              |                     |             |                  |          |  |  |
| EK-Grundpreis beige                       | elegt                                        | Flächenpreis pro m² | 0.00        | Alle Lieferanten |          |  |  |
| EK-Grundpreis mont                        | iert <sup>r</sup> V                          | Flächenpreis pro m² | 0.00        | Alle Lieferanten |          |  |  |
| •                                         |                                              |                     |             |                  | <b>)</b> |  |  |
| Schließen Neu                             | Schließen Neu Ändern Löschen Preise kopieren |                     |             |                  |          |  |  |

# Bild 6

Geben Sie Ihre entsprechenden Preise ein und schlagen mit F9 nach. Wählen Sie per Doppelklick eine "freie Preisgruppe" aus (siehe Bild7).

| Preise - Zubehörartikel                   |                                       | ×                     |
|-------------------------------------------|---------------------------------------|-----------------------|
| Schlüssel ART 10006 KF300                 | Lieferant                             | Alle Lieferanten      |
| Preistyp<br>O Stückpreis                  | Preisdefinition<br>Mindestpreis 32.00 |                       |
| C Preis/Länge                             | Farbgruppe                            |                       |
|                                           | Preisgruppe H-PreisG0                 | Händler-Preisgruppe 0 |
| C Prozentaufschlag                        | Steuerklasse                          |                       |
| C Preismatrix                             |                                       |                       |
|                                           | Herstellersystem HANDEL               |                       |
| C Preisformel                             |                                       |                       |
| C Preisfunktion                           |                                       |                       |
| O Manueller Preis im Auftrag              |                                       |                       |
| Formel                                    | Bemerkung                             |                       |
|                                           |                                       | A                     |
|                                           |                                       |                       |
|                                           |                                       |                       |
|                                           |                                       |                       |
|                                           |                                       |                       |
|                                           |                                       |                       |
|                                           |                                       |                       |
|                                           |                                       |                       |
|                                           |                                       | <b>•</b>              |
| QK <u>A</u> bbrechen <u>S</u> ichtbarkeit |                                       |                       |

#### Bild 7

Klicken Sie auf OK und verlassen Sie die Basisartikel.

Sie haben nun einen Artikel mit einer freien Preisgruppe angelegt.

Damit Sie nun Ihren entsprechenden Aufschlag kalkulieren können, müssen Sie unter

Stammdaten / Kunden und im Feld Name nach Mustermann filtern.

Dies ist ihr Musterkunde den Sie zum Erfassen eines neuen Kunden immer zuerst Kopieren sollten, um ihn anschließend mit Ihren gewünschten Kundendaten zu überschreiben.

Aus diesem Grund müssen Sie alle Rabatte für Ihre Preisgruppen in den "Vorlage-Kunden" Mustermann eintragen und dort auch verwalten.

| Æ | Stammdate                                                 | n - Kunden                                                                           |             |             |       |             |   |   |       |                       |          |
|---|-----------------------------------------------------------|--------------------------------------------------------------------------------------|-------------|-------------|-------|-------------|---|---|-------|-----------------------|----------|
| D | atei <u>B</u> earbeiten <u>A</u> nsicht Menükonfiguration |                                                                                      |             |             |       |             |   |   |       |                       |          |
| 0 | )   🖆 🛃 🗉                                                 | ≝ ¥ ⇒ ₽   & 9   <b>9</b>                                                             |             |             |       |             |   |   |       |                       |          |
| [ | Mustermann                                                |                                                                                      |             |             |       |             |   |   | -     |                       |          |
|   |                                                           | 1                                                                                    |             |             |       |             |   |   |       |                       |          |
|   | Kundennr.                                                 | Kundennr. Name Kurzname Straße PLZ Ort Gebiet Land Status Vertriebsmandant Produktio |             |             |       |             |   |   |       |                       |          |
|   | 105000001                                                 | Mustermann                                                                           | Musterkunde | Musterweg 1 | 77777 | Musterstadt | 0 | D | Aktiv | Alle Mandanten (nicht | Albohn D |

Bild 8

Navigieren Sie links auf Preisgruppen und öffnen durch klicken auf den Schalter Datensatz einfügen (Bild 9) das Fenster "Preisgruppe ändern" (Bild 10).

| A | 📕 Stammdaten - Kunden                                 |         |               |                          |                |                 |                 |                  |               |                 |       |
|---|-------------------------------------------------------|---------|---------------|--------------------------|----------------|-----------------|-----------------|------------------|---------------|-----------------|-------|
| D | <u>)</u> atei <u>B</u> earbeiten <u>A</u> nsicht Menü | ikonfig | guration      |                          |                |                 |                 |                  |               |                 |       |
| 0 | ) 🔘 📕 🔂 🗗 🗗 🕅                                         | 4       | )             | ' 📑 者 🖶 🔁 🖉 🖇            |                |                 |                 |                  |               |                 |       |
|   | Allgemeine Daten                                      | Pre     | eisgruppen zu | ん<br>Kunde 105000001 (Mu | usterkunde     | )               |                 |                  |               |                 |       |
|   | 😭 Bankverbindung                                      |         |               |                          |                |                 |                 |                  |               |                 |       |
|   | 🚰 Ansprechpartner                                     |         |               |                          |                |                 |                 |                  |               |                 |       |
|   | Preschiedenes                                         |         | Preisgruppe   | Bezeichnung              | Gültigkeit (Mo | Gültigkeit (EK) | Gültigkeit (VK) | Herstellersystem | VK-Rabatt sb. | VK-Rabatt unsb. | Anzał |
|   | Drucksteuerung                                        |         | K-FENSTER     | Kunststoff-Fenster       |                |                 | V               | ALBOHN           | 0.00          | 0.00            |       |
|   | Fußrabatte                                            |         |               |                          |                |                 |                 |                  |               |                 |       |
|   | Preisgruppen                                          |         |               |                          |                |                 |                 |                  |               |                 |       |
|   | 🚰 Zusatzinfo                                          |         |               |                          |                |                 |                 |                  |               |                 |       |
|   |                                                       |         |               |                          |                |                 |                 |                  |               |                 |       |

Bild 9

| 📶 Preisgruppe ändern                                                |                                      |         |  |  |  |
|---------------------------------------------------------------------|--------------------------------------|---------|--|--|--|
| Datei Bearbeiten Ansicht Menükonfiguration                          |                                      |         |  |  |  |
| O O S S S A A A A A A A A A A A A A A A                             |                                      |         |  |  |  |
| Preisgruppe H-PreisG0                                               | Optionen                             |         |  |  |  |
| Bezeichnung 1                                                       | 🗖 Preisgruppe kann übersteuert werde | en      |  |  |  |
| Bezeichnung 2                                                       | Rabattfähig                          |         |  |  |  |
| Herstellersystem HANDEL                                             | 🗖 EK 🗖 VK                            |         |  |  |  |
|                                                                     | Gültig für                           |         |  |  |  |
| Erlöskonto                                                          | EK EVK Mont                          | age     |  |  |  |
|                                                                     |                                      |         |  |  |  |
| 105000001 Kund                                                      |                                      | ▼       |  |  |  |
| Marktpartner Typ EK-Rabatt VK-Rabatt sb. VK-Rabatt unsb. Kalkulatio | Kalkulatio Kommentar                 | Mandant |  |  |  |

Bild 10

Doppelklicken Sie nun auf die neu hinzugefügte Preisgruppe (Bild 11). Danach gelangen Sie wieder in das Fenster "Preisgruppe ändern" (Bild 12).

| 📶 Stammdaten - Kunden         | 🛛 Stammdaten – Kunden |              |                       |                |                 |                 |                  |               |                 |       |
|-------------------------------|-----------------------|--------------|-----------------------|----------------|-----------------|-----------------|------------------|---------------|-----------------|-------|
| Datei Bearbeiten Ansicht Menü | ikonfig               | juration     |                       |                |                 |                 |                  |               |                 |       |
| 00 问 🛃 🔂 🗗 🔍                  | 4 0                   | )       /    | '   🖆 者 🖶 🔁   🌾 🐬     |                |                 |                 |                  |               |                 |       |
| Allgemeine Daten              | Pre                   | isgruppen zu | ı Kunde 105000001 (Mu | ısterkunde     | )               |                 |                  |               |                 |       |
| Bankverbindung                |                       |              |                       |                |                 |                 |                  |               |                 |       |
| Ansprechpartner               |                       |              |                       |                |                 |                 |                  |               |                 |       |
| Terschiedenes                 |                       | Preisgruppe  | Bezeichnung           | Gültigkeit (Mo | Gültigkeit (EK) | Gültigkeit (VK) | Herstellersystem | VK-Rabatt sb. | VK-Rabatt unsb. | Anzał |
| Drucksteuerung                |                       | K-FENSTER    | Kunststoff-Fenster    | Г              | 2               | V               | ALBOHN           | 0.00          | 0.00            |       |
| Fußrabatte                    |                       | H-PreisG0    | Händler-Preisgruppe 0 | Γ              | V               | V               | HANDEL           |               |                 |       |

Bild 11

| 덆 Preisgruppe ändern           |               |           |               |                         |              |             |           |              |
|--------------------------------|---------------|-----------|---------------|-------------------------|--------------|-------------|-----------|--------------|
| Datei Bearbeiten Ansicht Menüł | configuration |           |               |                         |              |             |           |              |
| 🔘 🔘 👌 💣 🗗 🖂 🔍                  | ) H 🖊 🛃 🖌 🖃   | 289       |               |                         |              |             |           |              |
| Preisgruppe H-PreisG0          |               |           | — Орt         | ionen<br>Preisgruppe ka | nn überstei  | uert werder | 1         |              |
| Bezeichnung 1 Händler-Preis    | sgruppe 0     |           |               | shattfähig              |              |             |           |              |
| Bezeichnung 2                  |               |           | K             | abatu aniy              |              |             |           |              |
| Herstellersystem HANDEL        |               |           | I.            | ek M                    | ΨK           |             |           |              |
| Fuläskasta                     |               |           | G             | ültig für               |              |             |           |              |
| Enoskonco                      |               |           |               | 🛛 ЕК 🛛 🔽                | ∀K           | 🔲 Monta     | ge        |              |
|                                |               |           |               |                         |              |             |           |              |
|                                | ▼ Kunde       |           |               |                         |              |             |           | 101000001    |
| Mandant                        | Тур           | EK-Rabatt | VK-Rabatt sb. | VK-Rabatt unsb.         | . Kalkulatio | Kalkulatio  | Kommentar | Marktpartner |

## Bild 12

Tragen Sie nun wie im Bild 13 unter <u>EK-Rabatt</u> den Rabattsatz ihres Lieferanten ein.

| Preisgruppe Detail än                        | dern                                       | ×                     |  |  |  |  |  |
|----------------------------------------------|--------------------------------------------|-----------------------|--|--|--|--|--|
| <u>D</u> atei <u>B</u> earbeiten <u>A</u> ns | Datei Bearbeiten Ansicht Menükonfiguration |                       |  |  |  |  |  |
| 00 🛃 🖬 👘                                     |                                            | M                     |  |  |  |  |  |
| Preisgruppe                                  | H-PreisG0                                  | Händler-Preisgruppe 0 |  |  |  |  |  |
| Kommentar                                    |                                            |                       |  |  |  |  |  |
| Gültigkeit                                   |                                            |                       |  |  |  |  |  |
| Marktpartner                                 | Kunde 💌                                    | 101000001 Mustermann  |  |  |  |  |  |
| Zyklus                                       | 0                                          |                       |  |  |  |  |  |
| Mandant                                      | 0                                          | Alle Mandanten        |  |  |  |  |  |
| Gültig ab                                    |                                            |                       |  |  |  |  |  |
| Rabatte                                      |                                            |                       |  |  |  |  |  |
| VK-Rabatt unsb.                              | 0.00                                       |                       |  |  |  |  |  |
| VK-Rabatt sb.                                | 0.00                                       | EK-Rabatt 30          |  |  |  |  |  |
| Aufschlagkalkulation                         |                                            |                       |  |  |  |  |  |
| Kalkulationsschema                           | 0                                          |                       |  |  |  |  |  |
| Kalkulationssatz                             | 0                                          |                       |  |  |  |  |  |
| Bereit                                       |                                            | 14:55 NUM             |  |  |  |  |  |

# Bild 13

Sie haben nun einen Rabatt für Ihre Preisgruppe angelegt und können somit Ihre eigenen Artikel genau kalkulieren.